Euler Hermes Suomi

# EOLIS SIMPLICITYN KAYTTOOLLE

A company of Allianz 🕕

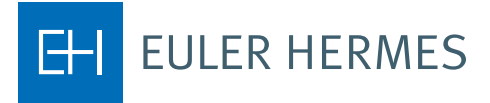

# SIMPLICITYN KÄYTTÖOHJE

## Valvontahakemuksen rekisteröiminen:

Valitse "Limiittien hallinta" - "Gradet" - "Hakemus"

Syötä hakukriteerit ja valitse "Jatka".

(Ylälaidan navigointipolku kertoo tapahtumien kulun)

| FULLS                   | Limiittien<br>hallinta | Erääntyneiden<br>hoito | Informaatio/Palv | elu Vakuutuksen<br>hoito | Pikavalikko 🕑                            |
|-------------------------|------------------------|------------------------|------------------|--------------------------|------------------------------------------|
| TOLIS                   | Gradet                 |                        |                  |                          | 🚫 Yrityshaku                             |
| Tervetuloa : Limiittier | hallinta › Gradet › H  | akemus                 |                  |                          | <b>(</b> Valitse vakuutus                |
| Yrityksen t             | unnistaminen           |                        |                  | Euler Hern               | nes SA, Suomen sivuliike No : 025241.SIM |
| * pakollinen            |                        |                        |                  |                          |                                          |
| Valitee maa :           | 19110                  | NAL.                   | ~                |                          |                                          |
| Valitse vain yks        | i alla olevista vaih   | toehdoista.            | •                |                          |                                          |
| Etsi tunnis             | steen avulla           |                        |                  |                          |                                          |
| * Euler ID :            |                        |                        | TAI * Tunniste : | VAT number Finland       | ✓                                        |
| O Hakukrite             | erit 🕐                 |                        |                  | Help on identifier 🕥     |                                          |
| * Yrityksen nimi        | /toiminimi:            |                        |                  |                          |                                          |
| Kadun numero            | :                      |                        |                  | Kadun nimi :             |                                          |
| Postinumero :           |                        |                        |                  | Kaupunki :               |                                          |
| O Haku put              | nelinnumeron avi       | ılla🅐                  |                  |                          |                                          |
| Puhelinnumero           | o:                     |                        |                  |                          |                                          |
| * pakollinen            |                        |                        |                  |                          |                                          |
|                         |                        | Jatka 🕥 –              |                  | Tyhjä                    | iä 🛞                                     |

| FULLS                   | Limiittien<br>hallinta | Erääntyneider<br>hoito                                                                                                    | Informaatio/Palvelu                                                 | Vakuutuksen<br>hoito |                   | Pikavalikko 🕑             |
|-------------------------|------------------------|----------------------------------------------------------------------------------------------------|---------------------------------------------------------------------|----------------------|-------------------|---------------------------|
| EULIS                   | Gradet                 |                                                                                                    |                                                                     |                      | e                 | Yrityshaku                |
| Tervetuloa > Limiittien | hallinta › Gradet ›    | Hakemus                                                                                                    |                                                                     |                      | (                 | Valitse vakuutus          |
| Yritysha                | aun tulos              |                                                                                                    |                                                                     | Euler                | Hermes SA, Suomen | sivuliike No : 025241.SIM |
| Tunniste 💠              | Euler ID               | Prime Prime Pri | ityksen nimi/Toiminim                                               | i ÷                  | (                 | Osoite                    |
| 19109997                |                        | Euler H                                                                                                    | ermes Deutschland Aktieng                                           | esellsch             | 0013              | 0 HELSINKI                |
| 26997267                |                        |                                                                                                    | Euler Hermes SA/NV Aleksanterinkatu 17 00100                        |                      |                   | u 17 00100 HELSINKI       |
| 24324667                | 0100749561             | Eule                                                                                                    | Euler Hermes SA, Suomen sivuliike Mannerheimintie 105 00280 HELSINK |                      |                   | e 105 00280 HELSINKI      |
| 21923509                | 0092106254             | Euler H                                                                                                    | ermes Service AB, Suomen                                            | sivuliik             | Mannerheimintie   | e 105 00280 HELSINKI      |
| 4 rekisterit löytyi.    |                        | Lat                                                                                                    | aus vaibtoebdot: _ CS                                               | W                    | a                 | Sivu 1/1                  |
|                         |                        | Cu                                                                                                    |                                                                     | Excel                |                   |                           |
| Valitse yritys paina    | amalla yritykser       | n nimeä.                                                                                                    |                                                                     |                      |                   |                           |
| Ei lö                   | ytynyt 📎 –             |                                                                                                    | Uusi Haku 🕑 🚽                                                       |                      | Ulkopuolinen      | hankkija 選                |

Valitse hakutuloksista toivomasi yritys klikkaamalla ko. yrityksen nimen kohdalta.

Syötä oma viitenumero (valinnainen) ja valitse "Jatka".

| FOLIS                   | Limiittien<br>hallinta  | Erääntyneiden<br>hoito | Informaatio/Palvelu    | Vakuutukser<br>hoito | P                                      | ikavalikko 😔 |
|-------------------------|-------------------------|------------------------|------------------------|----------------------|----------------------------------------|--------------|
| TULIS                   | Gradet                  |                        |                        |                      | 🔇 Yrityshaku                           |              |
| Tervetuloa > Limiittien | hallinta > Gradet > Hal | kemus                  |                        |                      | 🔇 Valitse vakuutus                     |              |
| Ostajan tie             | dot                     |                        |                        | Eule                 | er Hermes SA, Suomen sivuliike No : 02 | 25241.SIM    |
| TVAFI: 24324            | 4667                    | Euler ID               | : 0100749561           | Yri                  | tysmuoto: Ulkomaisen Yrityksen Fil.    |              |
| Ostajan nimi:           | Euler Hermes SA,        | Suomen sivuliike       |                        |                      |                                        |              |
| Osoite : Mann           | nerheimintie 105 00     | 280 HELSINKI S         | uomi                   |                      |                                        |              |
| Toimiala: Non           | life insurance          |                        |                        |                      |                                        |              |
| Crada                   | Jos ylläol              | evat tiedot eivät      | ole halutulle ostajall | e, paina tästä       | i valitaksesi oikea ostaja.            |              |
| Grade                   | request                 |                        |                        |                      |                                        |              |
| Olet hakenut gr         | adea valvonnalla        | alla olevalle osta     | ijalle.                |                      |                                        |              |
| Your customer           | reference: 1234         |                        | ×                      |                      |                                        |              |
|                         |                         | 🕅 Back —               |                        | Co                   | ontinue 🕥                              |              |

Mikäli tiedot ovat oikein, valitse "Jatka".

| FULLS                                                                | Limiittien<br>hallinta                            | Erääntyneiden<br>hoito | Informaatio/Palvelu | Vakuutuksen<br>hoito  | Pikavalikko ⊙                 |  |  |
|----------------------------------------------------------------------|---------------------------------------------------|------------------------|---------------------|-----------------------|-------------------------------|--|--|
| EULIS                                                                | Gradet                                            |                        |                     |                       | Nrityshaku                    |  |  |
| Tervetuloa > Limiittien hallinta > Gradet > Hakemus Calitae vakuutus |                                                   |                        |                     |                       |                               |  |  |
| Ostajan tie                                                          | dot                                               |                        |                     | Euler Hermes SA, Suon | nen sivuliike No : 025241.SIM |  |  |
| TVAFI: 24324                                                         | 4667                                              | Euler ID :             | 0100749561          | Yritysmuoto : Ulkoma  | isen Yrityksen Fil.           |  |  |
| Ostajan nimi:                                                        | Ostajan nimi: Euler Hermes SA, Suomen sivuliike   |                        |                     |                       |                               |  |  |
| Osoite : Man                                                         | Osoite : Mannerheimintie 105 00280 HELSINKI Suomi |                        |                     |                       |                               |  |  |
| Toimiala : Nor                                                       | Toimiala : Non-life insurance                     |                        |                     |                       |                               |  |  |

### Jos ylläolevat tiedot eivät ole halutulle ostajalle, paina tästä valitaksesi oikea ostaja.

| Grade confirmation                                                                                              |            |
|----------------------------------------------------------------------------------------------------|------------|
| Hakemus: Grade valvonnalla                                                                                      |            |
| Your customer reference: 1234                                                                                   |            |
| Jos yllä olevat tiedot ovat oikein, klikkaa "Vahvista".<br>Jos ei, klikkaa "Muuta" ja korjaa hakemuksen tiedot. |            |
| Muuta 🔇                                                                                                    | Vahvista 🕥 |

Hakutulos ilmestyy näytölle.

Vastaus voi olla joko ostajan voimassa oleva Grade-luokitus (kuten alla) tai vastauksena tulee tieto että hakemus on mennyt käsittelyyn Euler Hermesin riskiosastolle.

| FULLS                                     | Limiittien<br>hallinta               | Erääntyneiden<br>hoito | Informaatio/Palvelu | Vakuutuksen<br>hoito | Pikavalikko 😔                          |
|-------------------------------------------|--------------------------------------|------------------------|---------------------|----------------------|----------------------------------------|
| TULIS                                     | Gradet                               |                        |                     |                      | Nrityshaku                             |
| Tervetuloa > Limiittien                   | hallinta › Gradet › Hal              | emus                   |                     |                      | ✓ Valitse vakuutus                     |
| Ostajan tie                               | dot                                  |                        |                     | Euler Herme          | s SA, Suomen sivuliike No : 025241.SIM |
| TVAFI : Ostajan nimi:                     |                                      | Euler ID               | :                   | Yritysmuoto          | o: Julkinen Osakeyhtiö                 |
| Osoite : Toimiala : M/f                   | HELSIN<br>oth chem prods n.e         | IKI Suomi<br>a.c.      |                     |                      |                                        |
| Grade                                     | response                             |                        |                     |                      |                                        |
| Vastauksen p                              | äivä: 16/02/2017                     |                        |                     |                      |                                        |
| Hakemus: Gra<br>Your custome<br>Grade: 04 | ade valvonnalla<br>er reference: 123 |                        |                     |                      |                                        |
|                                           | Another rec                          | juest                  | Grade               | historia 🕑           | Print                                  |

### Valvonnassa olevat ostajat:

Valitse "Limiittien hallinta" - "Gradet " - "Katsele listaa".

Syötä toivomasi valintakriteerit tai käytä valmiiksi annettuja kriteerejä ja valitse "Selaa".

| FULLS                 | Limiittien<br>hallinta                                                                                                    | Erääntyneiden<br>hoito | Informaatio/Palvelu | Vakuutuksen<br>hoito | Pikavalikko 😔                           |
|-----------------------|----------------------------------------------------------------------------------------------------|------------------------|---------------------|----------------------|-----------------------------------------|
| TULIS                 | Gradet                                                                                                    |                        |                     |                      | 🔇 Yrityshaku                            |
| Tervetuloa Limiittien | hallinta › Gradet › Kat                                                                                                    | sele listaa            |                     |                      | 🔇 Valitse vakuutus                      |
|                       |                                                                                                    |                        |                     |                      |                                         |
| Valintakrite          | eerit                                                                                                    |                        |                     | Euler Herme          | es SA, Suomen sivuliike No : 025241.SIM |
| Grade listaus         |                                                                                                    |                        |                     |                      |                                         |
| Ostaja:               | Kaikki Kaikkikiki Kaikiki Kaikikiki Kaikkikikikikikikikikikikiki |                        |                     |                      |                                         |
|                       | ⊖ Ostaja                                                                                                    | n nimi                 |                     |                      |                                         |
|                       | O Euler I                                                                                                    | D                      |                     |                      |                                         |
|                       | OAsiaka                                                                                                    | sviite:                |                     |                      |                                         |
| Päätösteksti          | Grad                                                                                                    | e valvonnalla          |                     |                      |                                         |
| Tila                  | Kaikki                                                                                                    | ~                      |                     |                      |                                         |
| Maa:                  | All                                                                                                    |                        | ~                   |                      |                                         |
| Päätöspäivä:          | Välillä                                                                                                    |                        | Ja                  | (pp/kk/vvvv)         |                                         |
| Lajittele             |                                                                                                    |                        |                     |                      |                                         |
| Vastauspäivä          | laskevasti 🗸                                                                                                    |                        |                     |                      |                                         |
| Se                    | elaa 📎                                                                                                    | Lataa .c               | sv muodossa 🕢       | Lata                 | a .xls muodossa 🗶                       |

Nähdäksesi yksittäisen Grade-luokituksen lisätietoja, klikkaa ko. yrityksen nimeä.

| FULLS                                                                  | Limiittien<br>hallinta                                            | Erääntyneiden<br>hoito Informaa                                | tio/Palvelu   | Vakuutu<br>hoite | ksen<br>D   |      |                 | Pikavalikko 😔         |
|------------------------------------------------------------------------|-------------------------------------------------------------------|----------------------------------------------------------------|---------------|------------------|-------------|------|-----------------|-----------------------|
| TOLIS                                                                  | Gradet                                                            |                                                                |               |                  |             |      | 🕙 Yrity         | shaku                 |
| Tervetuloa > Limiittien                                                | hallinta › Gradet › Kat                                           | sele listaa                                                    |               |                  |             |      | 🔇 Valits        | se vakuutus           |
| Listaus Gra                                                            | de hakemuksist                                                    | a                                                              |               | 1                | Euler Herme | es S | A, Suomen sivul | liike No : 025241.SIM |
| Identifier                                                             | Euler ID                                                          | Yrityksen nimi 🛛 🌩                                             | Maa           | Viite            | Grade       | \$   | Tila 🗘          | Ostajan tila          |
|                                                                        |                                                                   |                                                                | Suomi         | 123              | 04          |      | answered        | Toiminnassa           |
| 1 rekisteri löytyi.<br>Sivu 1/1<br>Lataus vaihtoehdot: CSV 🖉   Excel 🔀 |                                                                   |                                                                |               |                  |             |      |                 |                       |
| NB : Valitse "Yrity<br>*: grade on määrit<br>Ostajan tilan "Clos       | ksen nimi" selataks<br>teltävänä (vain sak<br>sed" syyn voit näho | sesi (0)<br>salaiset ostajat)<br>Jä asettamalla kursorin ostaj | jan tilan pää | ille.            |             |      |                 |                       |
| 🕅 Uusi haku Taulukko 📎                                                 |                                                                   |                                                                |               |                  |             |      |                 |                       |

Yksittäisen ostajan luokitushistorian näet valitsemalla "Historia".

| FULIS                                  | Credit<br>Services     | Overdue<br>Management | Information<br>Services | Policy<br>Administration | Quick menu 🕑              |
|----------------------------------------|------------------------|-----------------------|-------------------------|--------------------------|---------------------------|
| UATH 02                                | Credit Limits          | Grade                 |                         |                          | S Company Search          |
| <u>Welcome</u> > Credit Ser            | vices > Grade > View   | list                  |                         |                          | Select a policy           |
| Buyer Detai                            | ls                     |                       |                         |                          | Group A/S nº : 030005.SIM |
| TVADK:                                 |                        | Euler ID :            |                         | Type of Comp             | any: APS                  |
| Buyer Name:                            |                        |                       |                         |                          |                           |
| Registered offic<br>SIC Activity : Ott | e:<br>h spec constrctn |                       |                         |                          |                           |
|                                        |                        |                       |                         |                          |                           |
|                                        | Grade Details          |                       |                         |                          |                           |
| Grade                                  | 08                     |                       |                         |                          |                           |
| Response date                          | 09/04/201              | 3                     |                         |                          |                           |
| Status                                 | answered               |                       |                         |                          |                           |
|                                        |                        |                       | 0                       |                          |                           |

| Your customer<br>reference | 123456 Update your oustomer refe | arence Ӯ |         |
|----------------------------|----------------------------------|----------|---------|
|                            | Back 🕅                           | Print 🖲  | History |

Mikäli ostajasta näkyy useampia luokituksia, näkyy kunkin vastauksen kohdalla luokituspäivämäärä ja Grade-luokka.

| FULIS               | Credit<br>Services     | Overdue<br>Management | Information<br>Services | Policy<br>Administration | Quick menu ⊙              |
|---------------------|------------------------|-----------------------|-------------------------|--------------------------|---------------------------|
| UATH 02             | Credit Limits          | Grade                 |                         |                          | S Company Search          |
| Welcome > Credit Se | ervices > Grade > View | list                  |                         |                          | Select a policy           |
| Buyer Deta          | ils                    |                       |                         |                          | Group A/S nº : 030005.SIM |
| TVADK :             |                        | Euler ID :            |                         | Type of Company : APS    | 3                         |
| Buyer Name:         |                        |                       |                         |                          |                           |
| Registered offi     | ce: Langebjergv        | ænget 13 4000 Ro:     | skilde Denmark          |                          |                           |
| SIC Activity: 0     | th spec constrctn      |                       |                         |                          |                           |
|                     |                        |                       |                         |                          |                           |

| Grade monitoring history |       |
|--------------------------|-------|
| Response date            | Grade |
| 09/04/2013               | 08    |

1 record found.

Download options: CSV 🕢 | Excel 🗶

Back 🕅